# Como Cadastrar Financiamento no Quiver

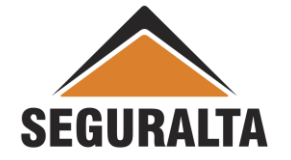

#### Na barra de ferramentas, clicar na opção VENDAS, PROCESSOS - NOVO ORÇAMENTO

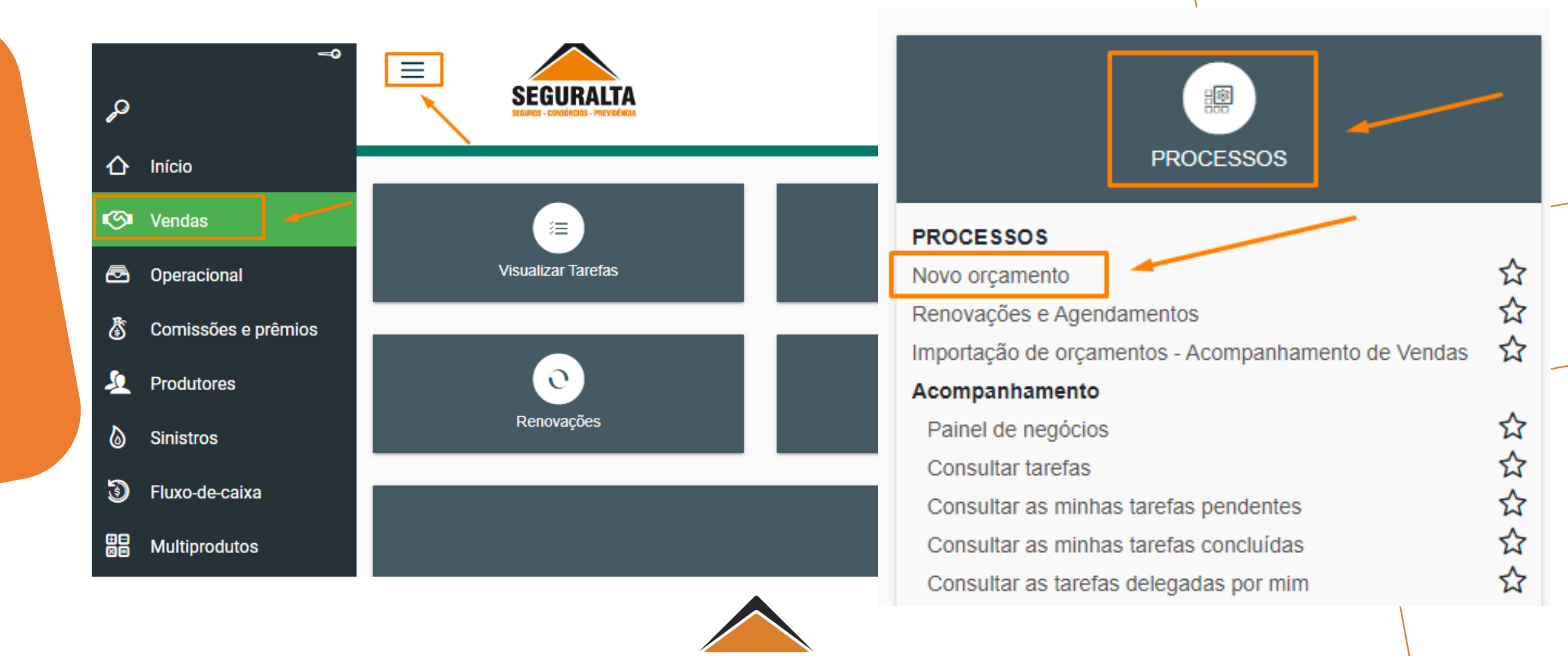

SEGURALTA

#### Clicar em **ORÇAMENTO OUTROS**, depois localizar - **FINANCIAMENTO**.

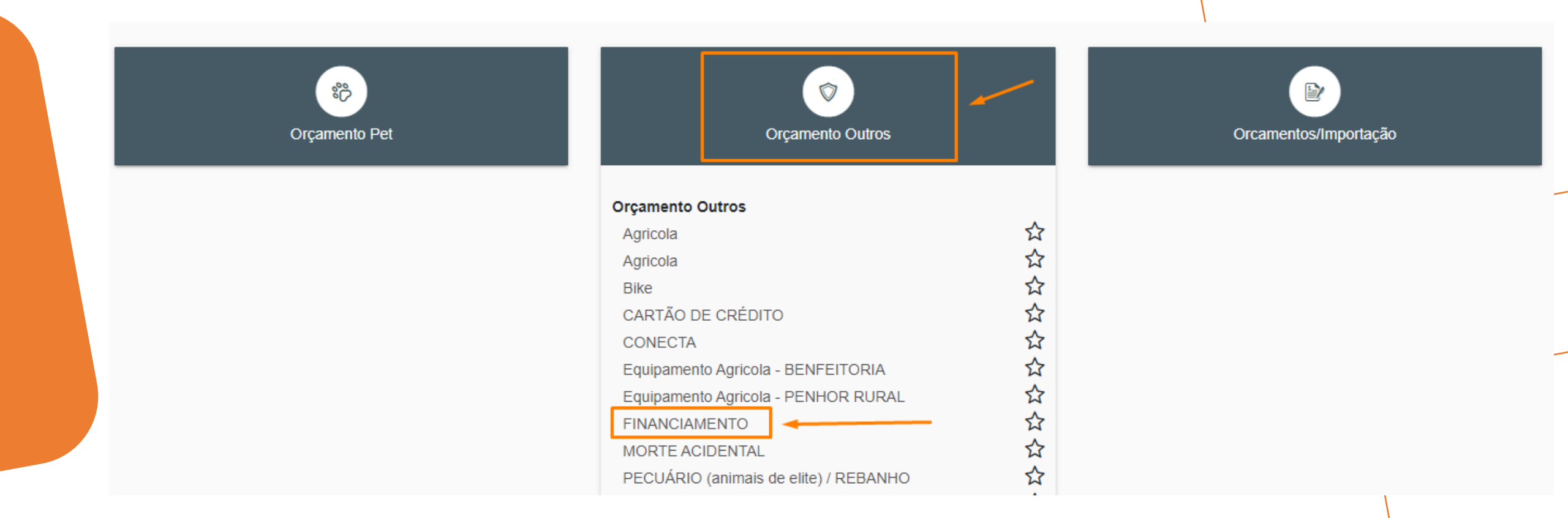

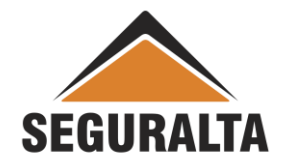

Realize o preenchimento dos campos: **Tipo de Orçamento, Grupo de produção e os Dados do Cliente.** 

| Fipo de orçamento 🥣        |                    |                                      |                            |
|----------------------------|--------------------|--------------------------------------|----------------------------|
| Seguro novo 🔿 Renov        | vação da própria c | corretora 🔘 Renovação de outra corre | retora O Endosso           |
| Dados do Cliente           | 4                  |                                      |                            |
| Tipo de pessoa do segurado | (                  | CPF:                                 | Nome do segurado×          |
| 🔘 Física 🔘 Jurídica        |                    | Q                                    | 2                          |
| Sexo do segurado×          |                    | Data de nascimento do segurado       | Estado civil do segurado 🗙 |
| Masculino O Feminine       | 0                  |                                      | × *                        |
| Agregado a                 |                    |                                      |                            |
|                            |                    | ۵                                    |                            |
| Telefone residencial×      | Celular            | Telefone Comercial                   | E-mail do segurado         |
|                            |                    |                                      |                            |
| CEP                        | EndereçoX          |                                      | Número X Complemento       |
| Q                          |                    |                                      |                            |
| Bairrox                    |                    | [Sem título] Cidade 🗙                | Estado X                   |

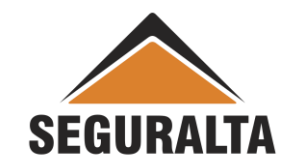

Na opção Dados do Seguro informar a "Vigência inicial e a vigência Final" – período financiado. Em **Coberturas** informar o **Valor Financiado** e clique em Avançar.

| 06/12/2022             | Término de vigência<br>06/12/2023 | Campanha | •••       | Cotação encamini | nada ao cliente 🖂 |   |
|------------------------|-----------------------------------|----------|-----------|------------------|-------------------|---|
| bservações impressas n | o final do orçamento              |          | <br>      |                  |                   |   |
|                        |                                   |          |           |                  |                   |   |
|                        |                                   |          |           |                  |                   |   |
| n segurado             |                                   |          |           |                  |                   |   |
| escrição               |                                   |          |           |                  |                   |   |
|                        |                                   |          |           |                  |                   |   |
| lor em risco           | L.M.G. (Limite Máximo de Garar    | itia)    | <br>      |                  |                   |   |
| ,00                    | 0,00                              |          |           |                  |                   |   |
| oberturas              |                                   |          |           |                  |                   |   |
| Valor Financiado       |                                   |          |           |                  |                   |   |
| 0,00                   |                                   |          |           |                  |                   |   |
| Questionário de avalia | ação de risco                     |          | AVANÇAR 🖫 | GRAVAR           |                   |   |
|                        |                                   |          |           |                  |                   | 1 |

### Clique no LÁPIS VERDE para habilitar o preenchimento do Premio Liquido e Forma de Pagamento.

| PLANO                      | INCLUIR NOVO PLANO |               |  |  |
|----------------------------|--------------------|---------------|--|--|
| INCLUIR PRODUTO<br>ORDENAR | E Porto            | WIMO          |  |  |
| Editar                     |                    |               |  |  |
| Coberturas                 | FINANCIAMENTO      | FINANCIAMENTO |  |  |
| Valor Financiado           | R\$ 50.000,00      | R\$ 50.000,00 |  |  |
| Prêmio líquido             | 0,00               | 0,00          |  |  |
| Prêmio total               | 0,00               | 0,00          |  |  |
| Opções de Parcelamento     |                    | · · ·         |  |  |
| À vista                    | ulo]               |               |  |  |
| 1+1                        | -                  |               |  |  |
| 1+2                        |                    |               |  |  |
| 4.9                        |                    |               |  |  |

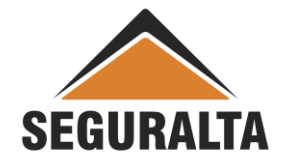

Informar em "Prêmio Total" o valor financiado e clicar na tecla, em seguida clicar no carrinho de compra na frente da opção "A Vista".

#### Porto

| Coberturas            | Imp.Seg/Descrição/Tipo |
|-----------------------|------------------------|
| Valor Financiado      | 50.000,00              |
|                       | Prêmios                |
| Prêmio líquido        | 50.000,00              |
| Prêmio total          | 50.000,00              |
|                       | Parcelamento           |
| Forma de parcelamento | Boleto Bancário 💌      |
|                       |                        |
| À vista               | 50.000,00              |
| À vista<br>1+1        | 50.000,00<br>25.000,00 |

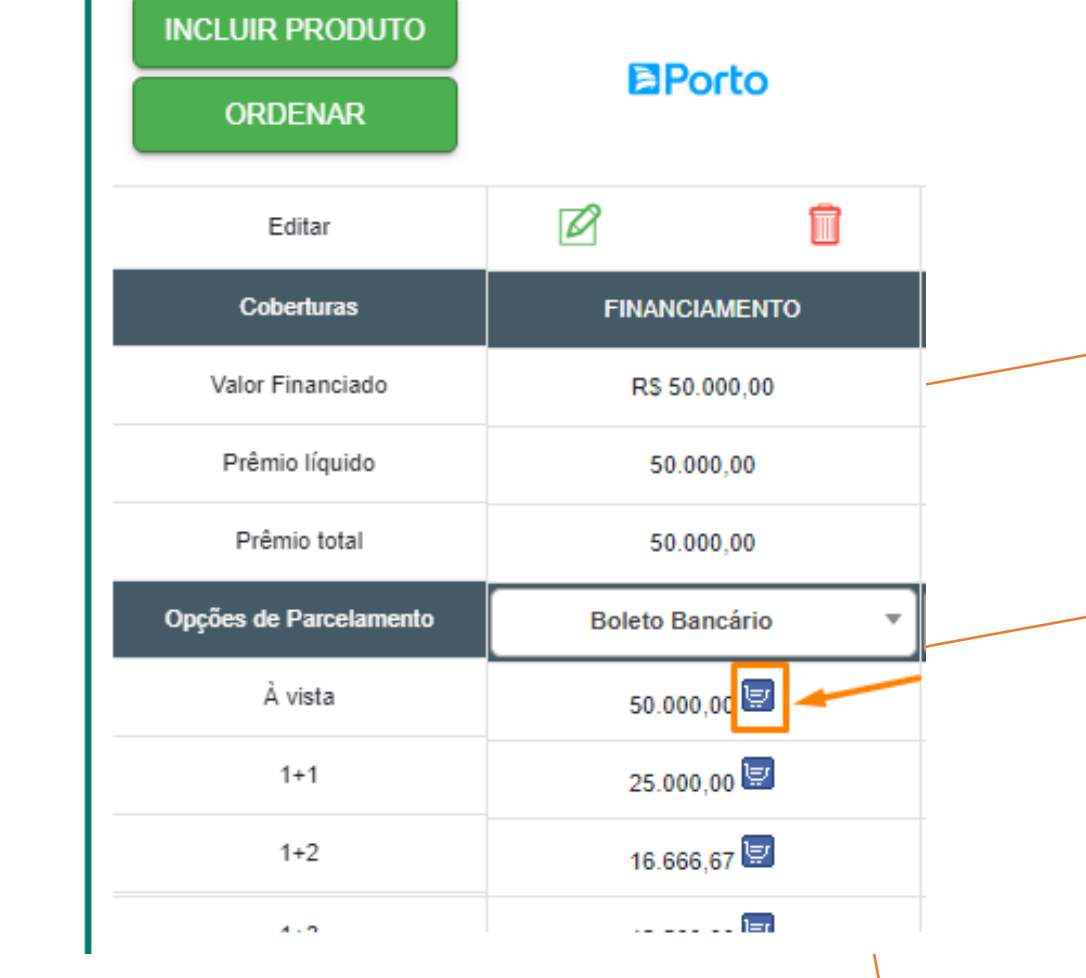

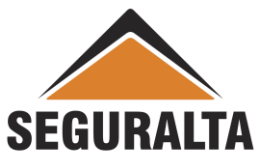

## Para finalizar o cadastro informar a **Data Venc. 1ª Parcela, nº da Proposta, Percentual de comissão** e clicar em **GERAR PROPOSTA**.

| Prêmio líquido            | Comissão % desconto Comissão final Proposta Cia.: |     |
|---------------------------|---------------------------------------------------|-----|
| 50.000,00                 | 10,00 10,00                                       |     |
| Prêmio líquido de serviço | Forma Receb. de Comissão Sub-tipo de documento    |     |
| 0,00                      | PORTO SEGURO / FINANCIAMENTO - NORMA   Renovável  | x * |
| Custo                     | Forma de pagamento Venc. PA/1ª parc               |     |
| 0,00                      | O6/12/2022                                        |     |
| Adicional                 | Dia do vencimento da(s) parcela(s)                |     |
| 0,00                      | 6 × *                                             |     |
| Percentual lof Valor lof  |                                                   |     |
| 0,00 0,00                 |                                                   |     |
| Prêmio total              |                                                   |     |
| 50.000,00                 |                                                   |     |
|                           |                                                   |     |
|                           | VOLTAR GERAR PROPOSTA GRAVAR                      |     |
|                           | VOLTAR GERAR PROPOSTA GRAVAR                      |     |